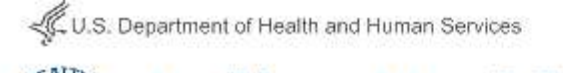

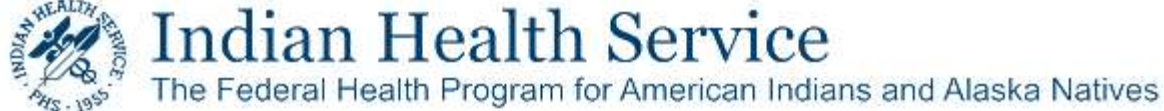

## Sending a Secure Delivery from the IHS Secure Data Transfer Service

## About the IHS Secure Data Transfer Service

The **IHS Secure Data Transfer Service (SDTS)** allows IHS employees to exchange data, including messages and large files, securely with recipients inside and outside of the IHS network in a Web application. Recipients outside the IHS complete a simple on-time registration process to access the delivery they receive. The PDF document, **Accessing the IHS Secure Data Transfer Service**, explains the registration process, and can be utilized by all non-IHS recipients to whom you need to send encrypted e-mail or large files.

## Sending Secure Data

All IHS users can use the Secure Data Transfer Service. To send a secure data package, do the following:

1. Go to the IHS SDTS website at <a href="https://securedata.ihs.gov">https://securedata.ihs.gov</a>

| Username             |  |
|----------------------|--|
| IHSUserAccount       |  |
| Password             |  |
| •••••                |  |
| Remember my username |  |
| Sign in              |  |

- 2. Enter your IHS D1 domain username and password, and click **Sign in**.
- 3. To send a one-time encrypted e-mail, click **Compose Delivery**.

**NOTE**: Use the **Packages** section to send messages/data repeatedly.

| 🤀 Compose Delivery |   | Inbox      |
|--------------------|---|------------|
| Inbox              |   |            |
| Sent Items         |   | From       |
| Packages           |   | No entries |
| L Contacts         |   | Delete     |
| Reports            | ~ |            |
| Help               |   |            |

4. Fill out the message details and attach any files you would like to send using the **Attach files** button.

NOTE: Do not enter sensitive information in any field labeled '(Not Secure)'. This is sent in plain text as part of the notification message to the recipient

| ate a package ar                                                            | d deliver it ir                                                                                  | n one step                                                                               |                                    |                                       |                                                                      |                                       |                                                       |                               |                       |                  |        |          |      |
|-----------------------------------------------------------------------------|--------------------------------------------------------------------------------------------------|------------------------------------------------------------------------------------------|------------------------------------|---------------------------------------|----------------------------------------------------------------------|---------------------------------------|-------------------------------------------------------|-------------------------------|-----------------------|------------------|--------|----------|------|
| I Attach files                                                              | Cc/Bcc                                                                                           | Advanced                                                                                 | options                            |                                       |                                                                      |                                       |                                                       |                               |                       |                  |        |          | 5    |
| То                                                                          |                                                                                                  |                                                                                          |                                    |                                       |                                                                      |                                       |                                                       |                               |                       |                  |        |          |      |
| Subject: (Not                                                               |                                                                                                  |                                                                                          |                                    |                                       |                                                                      |                                       |                                                       |                               |                       |                  |        |          |      |
| Secure) Sent as<br>plain text                                               |                                                                                                  |                                                                                          |                                    |                                       |                                                                      |                                       |                                                       |                               |                       |                  |        |          |      |
| Secure message:<br>(Secure) Sent as                                         | XBG                                                                                              | < > ]                                                                                    | <b>6</b> 7                         | PH [                                  | ± = c                                                                | 2 🖬                                   | 26                                                    | le So                         | urce                  |                  |        |          |      |
| part of the                                                                 | BIU                                                                                              | T. 25                                                                                    | 2011                               | -le. ] [                              | 01.11.1                                                              |                                       | Cornet                                                | 1                             | E                     |                  | Cine   |          | - 63 |
| encypted secure<br>email                                                    |                                                                                                  |                                                                                          | •••   1/2                          | 7(E ) (                               | Styles                                                               | -                                     | Porma                                                 |                               | Port                  | -                |        |          | G    |
| encypted secure<br>email                                                    |                                                                                                  |                                                                                          |                                    | TIE                                   | Styles                                                               |                                       | Porma                                                 |                               | Porit                 | -                |        |          |      |
| encypted secure<br>email                                                    |                                                                                                  |                                                                                          |                                    | TIE                                   | Styles                                                               |                                       | Pointa                                                |                               | Fort                  | •                | 320    |          | 8    |
| Notification<br>message: (Not                                               | You are rece                                                                                     | iving this em                                                                            | ail from a                         | secure                                | system w                                                             | ithin t                               | he India                                              | an Heal                       | th Servio             |                  | 320    |          | 3    |
| Notification<br>message: (Not<br>Secure) Sent as<br>plain text<br>(Preview) | You are rece<br>Please click t<br>email client i                                                 | iving this em                                                                            | ail from a v to acces              | secure<br>s and r<br>link, ye         | e system w<br>reply to the<br>our reply w                            | ithin t<br>secur<br>/III not          | he India<br>he prof                                   | an Heal<br>age. If<br>rected. | th Servio<br>you repl | ce.<br>y to this | messag | e from 1 | vour |
| Notification<br>message: (Not<br>Secure) Sent as<br>plain text<br>(Preview) | You are rece<br>Please click t<br>email client i<br>Steven Carro                                 | iving this em<br>the link below<br>nstead of the                                         | ail from a v to accessrough the    | secure<br>s and r<br>link, yo         | e system w<br>reply to the<br>our reply w                            | ithin t<br>secur<br>/ill not          | he India<br>re mess<br>be prof                        | an Heal<br>age. If<br>rected. | th Servia             | τe.<br>γ to this | messag | e from y | /our |
| Notification<br>message: (Not<br>Secure) Sent as<br>plain text<br>(Preview) | You are rece<br>Please click t<br>email client i<br>Steven Carm<br>Indian Healt<br>Central Email | iving this em<br>the link below<br>nstead of the<br>as<br>h Service   D<br>I Services Te | ail from a v to acces<br>rough the | secure<br>s and r<br>link, yo<br>Mork | e system w<br>reply to the<br>our reply w<br>ation Tech<br>(301) 443 | ithin t<br>e secur<br>nology<br>-5927 | he India<br>re mess<br>be prof<br>r Operat<br>  Steve | an Heal<br>age. If<br>tected. | th Servie<br>you repl | τe,<br>γ to this | messag | e from y | your |

5. Use the Advanced options button for other options:

a. **Date available:** Lets you specify when the message can first be accessed by the recipient.

b. **Password/Confirm password**: Specify a password independent of requiring the user to log in to view a message in order to add another layer of protection.

c. **Allow Reply to All:** When selected, the recipients of the delivery can reply to all recipients. When unchecked, recipients can only reply back to you

Other available options control notification options regarding the delivery you are sending.

| Allow re                                        | ply to all                                                               |                                                                                                    |                                                                                                    |                                                       |                                                                                                    |  |
|-------------------------------------------------|--------------------------------------------------------------------------|----------------------------------------------------------------------------------------------------|----------------------------------------------------------------------------------------------------|-------------------------------------------------------|----------------------------------------------------------------------------------------------------|--|
| Send me                                         | e delivery acce                                                          | ss details                                                                                                    |                                                                                                    |                                                       |                                                                                                    |  |
| ۲                                               | 1 day                                                                    | $\sim$                                                                                                    | after sending the delivery                                                                                                    |                                                       |                                                                                                    |  |
| 0                                               | 1 day                                                                    | V                                                                                                    | before the delivery expires                                                                                                    |                                                       |                                                                                                    |  |
| Notify m                                        | e when recipie                                                           | ents delete I                                                                                                    | this delivery                                                                                                    |                                                       |                                                                                                    |  |
| First time                                      |                                                                          |                                                                                                    |                                                                                                    | ~                                                     |                                                                                                    |  |
| Do not notify                                   |                                                                          |                                                                                                    |                                                                                                    | ~                                                     |                                                                                                    |  |
| Email addresses to notify Steven.Carnes@ihs.gov |                                                                          |                                                                                                    |                                                                                                    |                                                       |                                                                                                    |  |
|                                                 |                                                                          |                                                                                                    |                                                                                                    |                                                       |                                                                                                    |  |
|                                                 | Allow re<br>Send ma<br>Notify m<br>First time<br>Do not not<br>Steven.Ca | Allow reply to all Send me delivery acce Send me delivery acce 1 day 1 day 1 day First time Do not notify Steven.Carnes@lifs.gov | Mlow reply to all   Send me deliver access details   I day   I day | Allow reply to all<br>Send me delivery access details | Mlow reply to all     Send me delivery access details     Iday     Iday     Iday     Endormer delivery expires     Iday     Do not notify     Steven.CarmesDifus.gov |  |

6. Click **Send** to send the message. If you attached a file, an upload process will begin. You are prompted to optionally save the recipients of the message to your SDTS contacts list.

Last Updated: 5/1/2020